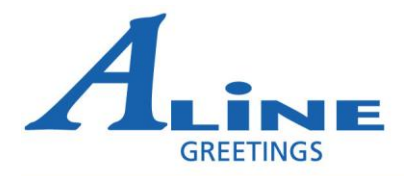

## Using the Store Scan Software to submit orders

Connect the scanner to your computer using the USB cable From your start menu open

- All Programs
- Store Scan
- > Double click on the Store Scan Icon or the shortcut on your desktop

Microsoft Software Inventory Analyzer Microsoft SQL Server Microsoft SQL Server 2005 Microsoft SQL Server 2008 **Bob Blundon** Microsoft Visual Studio 6.0 Microsoft Visual Studio 2005 Documents Mouse Suite NCH Software Suite Pictures Nortel VPN Client OpenOffice.org 3.0 Music OpenOffice.org 3.1 Pervasive Recent Items QuickBooks QuickTime Computer Roxio Creator DE Network Sage BusinessVision Client-Server Editio Security - EMBASSY Trust Suite by Wave Connect To Startup Store Scan Control Panel Store Scan SWiSH Max2 Ξ Default Programs Switch Sound File Converter Symantec Help and Support Symantec Clent Security Symbol Technologies 📙 TAL Bar Code ActiveX Control Back Q () Start Search

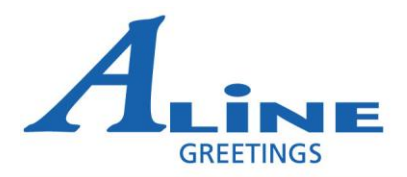

The Store Scan software will now open. You must be connected to the internet for the program to work.

| g                                               |      | Barcodes                      |   |
|-------------------------------------------------|------|-------------------------------|---|
|                                                 | ~    |                               | * |
|                                                 |      |                               |   |
|                                                 |      |                               |   |
|                                                 |      |                               |   |
|                                                 |      |                               |   |
|                                                 | *    |                               | - |
| Commine at one                                  | 16.1 |                               |   |
| Open COM Close COM                              |      | Generate orders Clear Scanner |   |
| UM Port State                                   |      |                               |   |
| ATTACAS AND AND AND AND AND AND AND AND AND AND |      |                               |   |
| COM1 💌 Not Connected 🔵                          |      |                               |   |

The next step is to determine which port your scanner is using

| 🗣 A-Line Store Scan (ASS) |                               | X |
|---------------------------|-------------------------------|---|
| Help                      |                               |   |
| Log                       | Barcodes                      |   |
|                           | ×                             |   |
|                           |                               |   |
|                           |                               |   |
|                           |                               |   |
|                           |                               |   |
|                           |                               |   |
| Commincators              |                               |   |
| Open COM Close COM        | Generate orders Clear Scanner |   |
| CUM Port State            |                               |   |
| COM1 VINC Connected       |                               |   |
| s COM2<br>COM3            |                               |   |
|                           |                               |   |

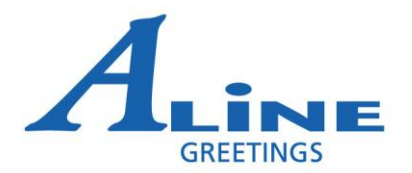

Once Connected the log box should show COM opened and you internet connection type

| A-Line Store Scan (ASS)<br>Help                                    |                               |   |
|--------------------------------------------------------------------|-------------------------------|---|
| Log<br>COM3 Opened<br>You are connected to the Internet via: LAN   | Barcodes                      | * |
| Commincations<br>Open COM Close COM                                | Generate orders Clear Scanner | • |
| CUM Port State<br>COM3 Connected<br>Status C <sup>-</sup> S<br>OFF |                               |   |

Click the 'Generate orders' button and the program will download your scans and send them to the Customer Service Team for processing. Once completed you will see a series of scans in the Barcode Box and the final line in the Log box should be Execution Completed.

| lp                                                                                                    |                                                                  |       |
|----------------------------------------------------------------------------------------------------|------------------------------------------------------------------|-------|
| og                                                                                                    | Barcodes                                                         |       |
| Response Received<br>Still Executing<br>Response Completed<br>Execution Completed<br>Date/Time Set to:<br>11/2/2010 9:9:30<br>Disconnecting<br>Execution Completed<br>Disconnected<br>Execution Completed | A38<br>A34<br>A30<br>A26<br>A22<br>A18<br>A14<br>A10<br>A6<br>A2 | THE T |
| Commincations   Open COM Close COM   CUM Port State   COM3 Connected                                                                                                    | Generate orders                                                  |       |

Next Click the 'Clear Scanner' button twice to clear the contents from your scanner and prepare it for the next series of scans